## BAB V

## **IMPLEMENTASI DAN PENGUJIAN SISTEM**

#### 5.1 IMPLEMENTASI SISTEM

Pada bab ini akan membahas bagaimana hasil implementasi sistem yaitu hasil realisasi rancangan halaman *output* dan rancangan halaman *input* pada BAB IV dalam bentuk sebuah program aplikasi sistem informasi pengelolaan dana pada Masjid Nurul Amanah Jambi. Implementasi program digunakan untuk menerapkan perancangan halaman yang ada pada program dimana implementasi ini juga menguji program yang dibuat telah sesuai dengan sistem yang dirancang. Berikut ini merupakan implementasi *output* dan implementasi *input* program, antara lain:

#### 5.1.1 Implementasi Output Sistem

Implementasi halaman *output* dari sistem merupakan hasil dari pengimplementasian rancangan *output* ke dalam bentuk aplikasi sistem informasi pengelolaan dana pada masjid. Berikut ini merupakan implementasi *output* dari sistem yang telah dibangun berdasarkan rancangan *output* sistem dari bab sebelumnya, yakni sebagai berikut:

#### 1. Halaman beranda

Halaman beranda merupakan halaman yang menampilkan informasiinformasi mengenai gambaran umum dari Masjid Nurul Amanah Jambi dan terdapat menu-menu ataupun submenu untuk membuka halaman lainnya. Gambar 5.1 merupakan hasil implementasi dari rancangan pada Gambar 4.27.

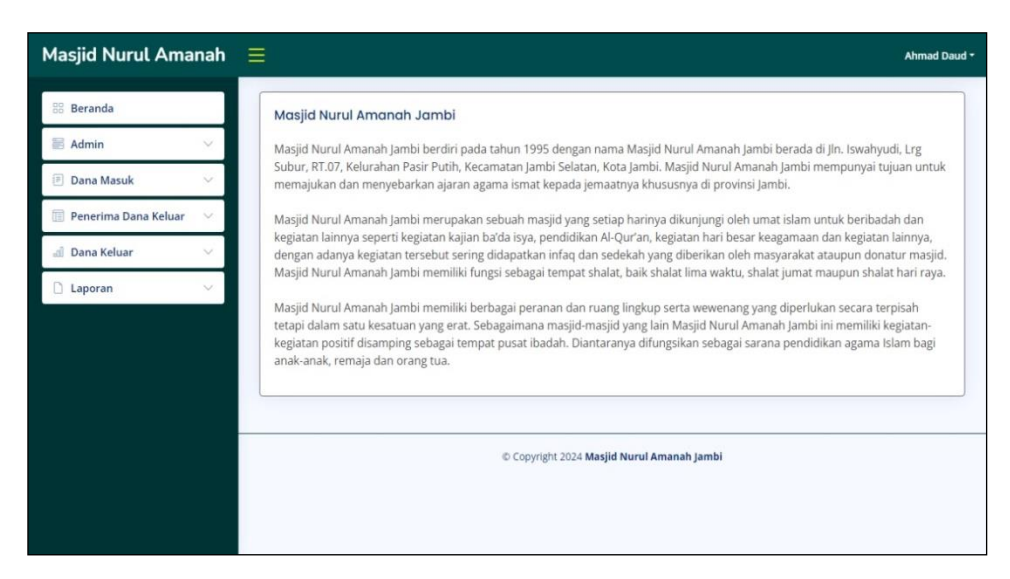

Gambar 5.1 Halaman beranda

2. Halaman tabel admin

Halaman tabel admin merupakan halaman yang terdapat informasi mengenai data admin dan *link* opsi untuk mengubah dan menghapus data sesuai dengan kebutuhannya. Gambar 5.2 merupakan hasil implementasi dari rancangan pada Gambar 4.28.

| Masjid Nurul Ama       | nah E | =    |         |            |                                |                    |                     | Ahmad Daud 🕶 |
|------------------------|-------|------|---------|------------|--------------------------------|--------------------|---------------------|--------------|
| Beranda                |       | Tabe | l Admin |            |                                |                    |                     |              |
| Admin                  | ~     | Nama | Admin : |            | Cari                           |                    |                     |              |
| 🖲 Dana Masuk           | ~     |      |         |            |                                | - 1                |                     |              |
| 🔲 Penerima Dana Keluar | ~     | 1    | AD-01   | Nama Admin | Alamat                         | 081395226455       | admin mna@gmail.com |              |
| പി Dana Keluar         | ~     | · ·  | AD-01   | Zalitatis  | jin. intern bonjor No. 5       | 001555220455       | auminimaegnancom    | 60           |
| 🗋 Laporan              | ~     |      |         |            |                                |                    |                     |              |
|                        |       |      |         |            | © Copyright 2024 <b>Masjid</b> | Nurul Amanah Jambi | 0                   |              |

Gambar 5.2 Halaman tabel admin

### 3. Halaman tabel sumber dana masuk

Halaman tabel sumber dana masuk merupakan halaman yang terdapat informasi mengenai data sumber dana masuk dan *link* opsi untuk mengubah dan menghapus data sesuai dengan kebutuhannya. Gambar 5.3 merupakan hasil implementasi dari rancangan pada Gambar 4.29.

| Admin       Cari         Dana Masuk       Nama Sumber Dana Masuk:       Cari         Penerima Dana Keluar       No       ID Sumber Dana Masuk       Nama Sumber Dana Masuk       Opsi         1       S-MNA-02       Pengurus Masjid       Image: Cari         2       S-MNA-01       PT. Sinar Sentosa (Honda)       Image: Cari         3       S-MNA-03       Sumbangan Infaq       Image: Cari                                                                                                    | Admin          Dana Masuk          Penerima Dana Keluar          Dana Keluar          2       S-MNA-02       Pengurus Masjid                                                                                                    <                                                                                                    | Beranda                  | Tabel Sumb  | er Dana Masuk    |                                                |      |
|----------------------------------------------------------------------------------------------------|----------------------------------------------------------------------------------------------------|--------------------------|-------------|------------------|------------------------------------------------|------|
| Dana Masuk     No     ID Sumber Dana Masuk     Nama Sumber Dana Masuk     Opsi       Penerima Dana Keluar     1     S-MNA-02     Pengurus Masjid     Image: Comparison of the second second seco                                                           | Dana Masuk       No       ID Sumber Dana Masuk       Nama Sumber Dana Masuk       Opsi         Penerima Dana Keluar       1       S-MNA-02       Pengurus Masjid       🗭 😒         2       S-MNA-01       PT. Sinar Sentosa (Honda)            3       S-MNA-03       Sumbangan Infaq            U Copyright 2024 Masjid Nurul Amanah Jambi                                                                                                    | Admin 🗸 🗸                | Nama Sumber | Dana Masuk :     | Cari                                           |      |
| Penertima Dana Keluar       1       S-MNA-02       Pengurus Masjid       Image: Comparison of the second second secon               | Penerima Dana Keluar<br>Dana Keluar<br>Laporan<br>Caporan<br>Copyright 2024 Masjid Nurul Amanah Jambi                                                                                                    | Dana Masuk 🛛 🗸           | No ID S     | umber Dana Masuk | Nama Sumber Dana Masuk                         | Opsi |
| Dana Keluar     2     S-MNA-01     PT. Sinar Sentosa (Honda)     Image: Constraint of the sentence of the sentence of the | Dana Keluar       2       S-MNA-01       PT. Sinar Sentosa (Honda)       Image: Comparison of the sentence of the sentence | Penerima Dana Keluar 🛛 🗸 | 1           | S-MNA-02         | Pengurus Masjid                                | 00   |
| Laporan 3 S-MNA-03 Sumbangan Infaq 🙆 😒                                                                                                    | Laporan 3 S-MNA-03 Sumbangan Infaq C S                                                                                                    | Dana Keluar 🗸 🗸          | 2           | S-MNA-01         | PT. Sinar Sentosa (Honda)                      | 00   |
|                                                                                                    | © Copyright 2024 Masjid Nurul Amanah Jambi                                                                                                    | Laporan 🗸 🗸              | 3           | S-MNA-03         | Sumbangan Infaq                                | 00   |
| © Copyright 2024 Masjid Nurui Amahan Jambi                                                                                                    |                                                                                                    |                          |             | © C              | opyright 2024 <b>Masjid Nurul Amanah Jambi</b> |      |

Gambar 5.3 Halaman tabel sumber dana masuk

#### 4. Halaman tabel dana masuk

Halaman tabel dana masuk merupakan halaman yang terdapat informasi mengenai data dana masuk dan *link* opsi untuk mengubah dan menghapus data sesuai dengan kebutuhannya serta mencetak bukti atau tanda terima dana masuk. Gambar 5.4 merupakan hasil implementasi dari rancangan pada Gambar 4.30.

| 8 Beranda            | т        | abel Dana Mas     | uk                        |                                     |                   |      |
|----------------------|----------|-------------------|---------------------------|-------------------------------------|-------------------|------|
| ddmin 3              | Da       | ari Tanggal: mm/c | id/yyyy 🗂 Ke Tanggal mm   | /dd/yyyy 🗖 Cari                     |                   |      |
| 🛛 Dana Masuk         | × .      | lo Tanggal        | Sumber Dana               | Nama Dana                           | Jumlah            | Opsi |
| Penerima Dana Keluar | <u> </u> | 1 2023-12-31      | Sumbangan Infaq           | Sumbangan Infaq Mingguan            | Rp. 4.000.000,00  | 6000 |
| Dana Keluar          | <u> </u> | 2 2023-10-07      | Sumbangan Infaq           | Sumbangan Infaq Mingguan            | Rp. 3.400.000,00  | 000  |
| Laporan              | × 1      | 3 2023-10-02      | PT. Sinar Sentosa (Honda) | Dana Perbaikan Masjid               | Rp. 20.000.000,00 | 000  |
|                      |          |                   |                           |                                     |                   |      |
|                      |          |                   | © Copj                    | rright 2024 Masjid Nurul Amanah Jam | bi                |      |
|                      |          |                   |                           |                                     |                   |      |
|                      |          |                   |                           |                                     |                   |      |

Gambar 5.4 Halaman tabel dana masuk

## 5. Halaman tabel penerima dana keluar

Halaman tabel penerima dana keluar merupakan halaman yang terdapat informasi mengenai data penerima dana keluar dan *link* opsi untuk mengubah dan menghapus data sesuai dengan kebutuhannya. Gambar 5.5 merupakan hasil implementasi dari rancangan pada Gambar 4.31.

| Masjid Nurul Amanał        |              |                 |               |                                |              |                 | Ahmad Daud 🕶 |
|----------------------------|--------------|-----------------|---------------|--------------------------------|--------------|-----------------|--------------|
| 88 Beranda                 | Tabel Peneri | ma Dana Kelua   | r(            |                                |              |                 |              |
| 🖹 Admin 🗸 🗸                | Nama Penerim | a:[             | Cal           | i                              |              |                 |              |
| 🗉 Dana Masuk 🗸 🗸           | No ID Pener  | ima Dana Keluar | Nama Penerima | Alamat                         | Telepon      | labatan         | Opsi         |
| 🔲 Penerima Dana Keluar 🛛 🗸 | 1 1          | P-MNA-02        | Andi          | Jln. Kapten Pattimura No. 3    | 081293228122 | Pengurus Sosial | 20           |
| ad) Dana Keluar 🗸 🗸 🗸      | 2 1          | 2-MNA-01        | Rudy Sentosa  | Jln. Teuku Umar No. 81         | 081790901299 | Pengurus Dana   | 20           |
| 🗋 Laporan 🛛 🗸              | 3 1          | P-MNA-03        | Surimin       | Jln. Imam Bonjol No. 9         | 081790181233 | Pengurus Sosial | 20           |
|                            |              |                 |               |                                |              |                 |              |
|                            |              |                 | © Copyrigh    | t 2024 Masjid Nurul Amanah Jar | nbi          |                 |              |
|                            |              |                 |               |                                |              |                 |              |
|                            |              |                 |               |                                |              |                 |              |
|                            |              |                 |               |                                |              |                 |              |

Gambar 5.5 Halaman tabel penerima dana keluar

### 6. Halaman tabel satuan

Halaman tabel satuan merupakan halaman yang terdapat informasi mengenai data satuan dan *link* untuk menghapus data sesuai dengan kebutuhannya. Gambar 5.6 merupakan hasil implementasi dari rancangan pada Gambar 4.32.

| Masjid Nurul Amanah        |               |           |                                          | Ahmad Daud * |
|----------------------------|---------------|-----------|------------------------------------------|--------------|
| 88 Beranda                 | Tabel Satuar  | 1         |                                          |              |
| 🗏 Admin 🗸 🗸                | Nama Satuan : |           | Cari                                     |              |
| 🖻 Dana Masuk 🗸 🗸           |               |           |                                          |              |
| 🧾 Penerima Dana Keluar 🛛 🗸 | No            | ID Satuan | Nama Satuan                              | Opsi         |
| al Dana Keluar 🗸 🗸         | 1             | ST-01     | Batang                                   | Θ            |
|                            | 2             | ST-03     | Buah                                     | •            |
| 🗋 Laporan 🗸 🗸              | 3             | ST-05     | Karung                                   | Θ            |
|                            | 4             | ST-04     | Lsn                                      | Θ            |
|                            | 5             | ST-02     | Set                                      | Θ            |
|                            |               |           |                                          |              |
|                            |               |           |                                          |              |
|                            |               | ¢         | Copyright 2024 Masjid Nurul Amanah Jambi |              |
|                            |               |           |                                          |              |
|                            |               |           |                                          |              |

Gambar 5.6 Halaman tabel satuan

#### 7. Halaman tabel dana keluar

Halaman tabel dana keluar merupakan halaman yang terdapat informasi mengenai data dana keluar dan *link* untuk mengubah dan menghapus data sesuai dengan kebutuhannya serta melihat dan mencetak bukti atau tanda terima bukti dana keluar. Gambar 5.7 merupakan hasil implementasi dari rancangan pada Gambar 4.33.

| Beranda              |   | Tabe | el Dana Ke     | luar            |                         |                                                           |          |
|----------------------|---|------|----------------|-----------------|-------------------------|-----------------------------------------------------------|----------|
| Admin                | ~ | Dari | Fanggal: mm    | n/dd/www [      | Ke Tanggal mm/dd        | vvvv 🗖 Cari                                               |          |
| Dana Masuk           | ~ |      |                |                 |                         |                                                           |          |
| Penerima Dana Keluar | ~ | No   | Tanggal        | Penerima        | Nama Dana<br>Keluar     | Keterangan                                                | Opsi     |
| Dana Keluar          | ~ | 1    | 2024-02-<br>23 | Surimin         | Perbaikan Masjid        | Perbaikan Keramik Di Dalam                                | 0000     |
| Laporan              | ~ |      |                |                 |                         |                                                           | 6        |
|                      |   | 2    | 2023-10-<br>14 | Surimin         | Bantuan Fakir<br>Miskin | Pemberian Bantuan Sosial Untuk Masyarakat<br>Kurang Mampu |          |
|                      |   | 3    | 2023-10-<br>12 | Rudy<br>Sentosa | Perbaikan Masjid        | Perbaikan Air Bersih Di Mesjid                            | 800<br>0 |
|                      |   |      |                |                 |                         |                                                           |          |

Gambar 5.7 Halaman tabel dana keluar

## 8. Halaman laporan dana masuk

Halaman laporan dana masuk merupakan halaman yang berisikan informasi mengenai data dana masuk, antara lain: tanggal, sumber dana, nama dana, jumlah dan keterangan serta terdapat tombol cetak data laporan. Gambar 5.8 merupakan hasil implementasi dari rancangan pada Gambar 4.34.

| ć  |                                   | Masjid Nurul Amanah Jambi<br>rudi, Lrg Subur, RT 07, Kelurahan Pasir Putih, Kecamatan Jambi Selatan, Kota Jambi<br>Telepon : 0852 6849 8119 |                           |                          |                     |                                                                         |
|----|-----------------------------------|----------------------------------------------------------------------------------------------------|---------------------------|--------------------------|---------------------|-------------------------------------------------------------------------|
| No | ID Dana Masuk                     | Tanggal                                                                                                    | Sumber Dana               | Nama Dana                | Jumlah              | E DENGAN 2024-01-13<br>Keterangan                                       |
| 1  | DM-202401-0003                    | 2023-12-31                                                                                                    | Sumbangan Infaq           | Sumbangan Infaq Mingguan | Rp. 4.000.000,00    | Sumbangan Infaq Tanggal 25 Desember 2023 Sampai 31 Desember 2023        |
| 2  | DM-202310-0002                    | 2023-10-07                                                                                                    | Sumbangan Infaq           | Sumbangan Infaq Mingguan | Rp. 3.400.000,00    | Sumbangan Infaq Mingguan dari Tanggal 1-10-2023 sampai dengan 7-10-2023 |
| 3  | DM-202310-0001                    | 2023-10-02                                                                                                    | PT. Sinar Sentosa (Honda) | Dana Perbaikan Masjid    | Rp. 20.000.000,00   | Untuk Perbaikan Masjid dan Menambah Fasilitas                           |
|    | Total Dana Masuk                  |                                                                                                    |                           |                          |                     |                                                                         |
|    | Jambi, 2024-01-15<br>Dibuat Oleh, |                                                                                                    |                           |                          |                     | Diperikia Oleh,                                                         |
|    | (Zainafis)                        |                                                                                                    |                           |                          |                     | (Ahmad Daud. S. Sos. I)                                                 |
|    |                                   |                                                                                                    |                           | Print Kei                | nbali Ke Menu Utama |                                                                         |

Gambar 5.8 Halaman laporan dana masuk

### 9. Halaman laporan dana keluar

Halaman laporan dana keluar merupakan halaman yang berisikan informasi mengenai data dana keluar, antara lain: tanggal, penerima, nama dana keluar, sumber dana, keterangan, dan total dana keluar serta terdapat tombol cetak data laporan. Gambar 5.9 merupakan hasil implementasi dari rancangan pada Gambar 4.35.

|    |            |              | LAPORAN DANA KI                   | Masjid Nuru<br>Jn. Iswahyudi, Lrg Subur, RT 07, Kelurahan Pasir Putih, I<br>ELUAR PERIODE 2023-01-01 SAMPAI DENGAN 2024-01-15 | l Amanah Jambi<br>Kecamatan Jambi Selatan, Kota Jambi<br>Telepon : 0852 6849 8119 |
|----|------------|--------------|-----------------------------------|----------------------------------------------------------------------------------------------------|-----------------------------------------------------------------------------------|
| No | Tanggal    | Penerima     | Nama Dana Keluar                  | Keterangan                                                                                                    | Total Dana Keluar                                                                 |
| 1  | 2023-10-14 | Surimin      | Bantuan Fakir Miskin              | Pemberian Bantuan Sosial Untuk Masyarakat Kurang Mampu                                                                        | Rp. 2.985.000,00                                                                  |
| 2  | 2023-10-12 | Rudy Sentosa | Perbaikan Masjid                  | Perbaikan Air Bersih Di Mesjid                                                                                                | Rp. 280.000,00                                                                    |
|    |            |              | Tot                               | al Dana Keluar                                                                                                    | Rp. 3.265.000,00                                                                  |
|    |            |              | Jambi, 15-01-2024<br>Dibuat Oleh, | Diperiksa Oleh,                                                                                                    |                                                                                   |
|    |            |              | (Zainafis)                        | (Ahmad Daud. S. Sos. I)                                                                                                    |                                                                                   |
|    |            |              |                                   | Print Kembali Ke Mesu Utama                                                                                                   |                                                                                   |

Gambar 5.9 Halaman laporan dana keluar

#### 5.1.2 Implementasi Input Sistem

Implementasi halaman *input* dari sistem merupakan hasil dari pengimplementasian rancangan *input* ke dalam bentuk aplikasi sistem informasi pengelolaan dana pada masjid. Berikut ini merupakan implementasi *input* dari sistem yang telah dibangun berdasarkan rancangan *input* sistem dari bab sebelumnya, yakni sebagai berikut:

## 1. Halaman *login*

Halaman *login* merupakan halaman yang berisikan *field* nama admin dan *password* yang wajib diisi dan digunakan untuk masuk ke halaman utama.

Gambar 5.10 merupakan hasil implementasi dari rancangan pada Gambar 4.36.

|        | Log  | in Adr | nin |  |
|--------|------|--------|-----|--|
| Nama / | dmin |        |     |  |
|        |      |        |     |  |
| Passwo | rd   |        |     |  |
|        |      |        |     |  |
|        |      | Login  |     |  |

Gambar 5.10 Halaman login

2. Halaman *input* admin

Halaman *input* admin merupakan halaman yang berisikan *field* nama admin, alamat, telepon dan email yang wajib diisi dan digunakan untuk menambah data admin dari dalam sistem. Gambar 5.11 merupakan hasil implementasi dari rancangan pada Gambar 4.37.

| Masjid Nurul Amanah                                                                                                    | ≡                                          | Ahmad Daud <del>-</del> |
|----------------------------------------------------------------------------------------------------|--------------------------------------------|-------------------------|
| Beranda         Admin       >         Dana Masuk       >         Penerima Dana Keluar       >         Dana Keluar       >         Laporan       > | Input Admin       AD-03         Nama Admin |                         |
|                                                                                                    | © Copyright 2024 Masjid Nurul Amanah Jambi |                         |

Gambar 5.11 Halaman *input* admin

3. Halaman input sumber dana masuk

Halaman *input* sumber dana masuk merupakan halaman yang berisikan *field* nama sumber dana masuk dan keterangan yang wajib diisi dan digunakan untuk menambah data sumber dana masuk dari dalam sistem. Gambar 5.12 merupakan hasil implementasi dari rancangan pada Gambar 4.38.

| Masjid Nurul Amanah                                                                                                    | Ahmad Daud                                                                      |
|----------------------------------------------------------------------------------------------------|---------------------------------------------------------------------------------|
| <ul> <li>Beranda</li> <li>Admin</li> <li>Dana Masuk</li> <li>Dana Masuk</li> <li>Penerima Dana Keluar</li> <li>Dana Keluar</li> <li>Laporan</li> <li></li> </ul> | Input Sumber Dana Masuk ID Sumber Dana Masuk Nama Sumber Dana Masuk Input Input |
|                                                                                                    | © Copyright 2024 Masjid Nurul Amanah Jambi                                      |

Gambar 5.12 Halaman *input* sumber dana masuk

4. Halaman *input* dana masuk

Halaman *input* dana masuk merupakan halaman yang berisikan *field* nama sumber dana masuk, nama dana masuk, jumlah, keterangan, tanggal dana masuk dan file yang wajib diisi dan digunakan untuk menambah data dana masuk dari dalam sistem. Gambar 5.13 merupakan hasil implementasi dari rancangan pada Gambar 4.39.

| Imput Dana Masuk       Imput Dana Masuk         Dana Masuk       DM-202402-0004         Dana Masuk       - Pilih Salah Satu -         Dana Keluar       Nama Dana Masuk         Laporan       Jumlah         Tanggal Masuk       02/24/2024         File       Choose File         No file chosen                           | Ahmad Daud |
|----------------------------------------------------------------------------------------------------|------------|
| Admin   Dana Masuk   Dana Masuk   Penerima Dana Keluar   Dana Keluar   Laporan   Laporan     In Dana Masuk   Dana Keluar   Laporan     In Dana Masuk   Dana Keluar   Dana Keluar   Dana Keluar   Dana Masuk   Jumlah   In Dana Masuk   Dana Keluar   Dana Keluar   Dimlah   Eterangan   File   Choose File   No file chosen |            |
| Penerima Dana Keluar       Nama Sumber Dana Masuk       -Pilih Salah Satu -         Dana Keluar       Nama Dana Masuk       _         Laporan       Jumlah                                                                                                    |            |
| Penerima Dana Keluar  Nama Dana Masuk  Jumlah  Keterangan  Tanggal Masuk  D2/24/2024  File  Choose File No file chosen                                                                                                    |            |
| Laporan     Jumlah     Keterangan     Tanggal Masuk     02/24/2024     File     Choose File No file chosen                                                                                                    |            |
| Keterangan Tanggal Masuk D2/24/2024 File Choose File No file chosen                                                                                                    |            |
| Tanggal Masuk 02/24/2024  File Choose File No file chosen                                                                                                    |            |
| File Choose File No file chosen                                                                                                    |            |
|                                                                                                    |            |
| input                                                                                                    |            |
|                                                                                                    |            |

Gambar 5.13 Halaman *input* dana masuk

5. Halaman *input* penerima dana keluar

Halaman *input* penerima dana keluar merupakan halaman yang berisikan *field* nama penerima dana keluar, alamat, telepon, dan jabatan yang wajib diisi dan digunakan untuk menambah data penerima dana keluar dari dalam sistem. Gambar 5.14 merupakan hasil implementasi dari rancangan pada Gambar 4.40.

| Masjid Nurul Ama                                                                                                    | h =                                                                                                    | Ahmad Daud *                                      |
|----------------------------------------------------------------------------------------------------|----------------------------------------------------------------------------------------------------|---------------------------------------------------|
| <ul> <li>Beranda</li> <li>Admin</li> <li>Dana Masuk</li> <li>Penerima Dana Keluar</li> <li>Dana Keluar</li> <li>Laporan</li> </ul> | Input Penerima Dana Keluar<br>ID Penerima Dana Keluar P-M<br>Nama Penerima Dana Keluar<br>Alamat<br>Telepon<br>Jabatan | NA-04                                             |
|                                                                                                    |                                                                                                    | © Copyright 2024 <b>Masjid Nurul Amanah Jambi</b> |

#### Gambar 5.14 Halaman input penerima dana keluar

6. Halaman *input* satuan

Halaman *input* satuan merupakan halaman yang berisikan *field* untuk menambah nama satuan yang wajib diisi dan digunakan untuk menambah data satuan dari dalam sistem. Gambar 5.15 merupakan hasil implementasi dari rancangan pada Gambar 4.41.

| Masjid Nurul Amanah                                                                             | E Ahmad D                                         | aud <del>•</del> |
|-------------------------------------------------------------------------------------------------|---------------------------------------------------|------------------|
| Beranda       Admin       Dana Masuk       Penerima Dana Keluar       Dana Keluar       Laporan | Input Satuan ST-06<br>Nama Satuan Input           |                  |
|                                                                                                 | © Copyright 2024 <b>Masjid Nurul Amanah Jambi</b> |                  |

Gambar 5.15 Halaman *input* satuan

7. Halaman *input* dana keluar

Halaman *input* dana keluar merupakan halaman yang berisikan *field* menambah penerima dana keluar, nama dana keluar, keterangan, tanggal dana keluar dan file yang wajib diisi dan digunakan untuk menambah data dana keluar dari dalam sistem. Gambar 5.16 merupakan hasil implementasi dari rancangan pada Gambar 4.42.

| Masjid Nurul Ama     | nah | €                            |                                            | Ahmad Daud 🕶 |
|----------------------|-----|------------------------------|--------------------------------------------|--------------|
| Beranda              |     | Input Dana Keluar            |                                            |              |
| 🗏 Admin              | ~   | ID Dana Keluar               | DK-202402-0004                             |              |
| 🗐 Dana Masuk         | ~   | Sisa Dana Tanggal 2024-02-24 | Rp. 22.585.000,00                          |              |
| Penerima Dana Keluar | ~   | Penerima Dana Keluar         | - Pilih Salah Satu -                       |              |
| al Dana Keluar       | ~   | Nama Dana Keluar             |                                            |              |
|                      |     | Keterangan                   |                                            |              |
|                      |     |                              |                                            |              |
|                      |     | Tanggal Dana Keluar          | 02/24/2024                                 |              |
|                      |     | File                         | Choose File No file chosen                 |              |
|                      |     |                              | input                                      |              |
|                      |     |                              |                                            |              |
|                      |     |                              | © Copyright 2024 Masjid Nurul Amanah Jambi | 1            |

Gambar 5.16 Halaman *input* dana keluar

8. Halaman *input* detail dana keluar

Halaman *input* detail dana keluar merupakan halaman yang berisikan *field* menambah nama detail dana keluar, jumlah, satuan, harga yang wajib diisi dalam sistem. Gambar 5.17 merupakan hasil implementasi dari rancangan pada Gambar 4.23.

| Masjid Nurul Amanah        |                                                       |                                          |                            |                          |                    | Ahmad Da |
|----------------------------|-------------------------------------------------------|------------------------------------------|----------------------------|--------------------------|--------------------|----------|
| 🗄 Beranda                  | Data                                                  | Dana Keluar                              |                            |                          |                    |          |
| 🗏 Admin 🗸 🗸                | ID Dana                                               | Keluar                                   | DK-202402-0003             |                          |                    |          |
| 🖲 Dana Masuk 🛛 🗸           | Paparis                                               | na Dana Kalwar                           | Surimin                    |                          |                    |          |
| 🗉 Penerima Dana Keluar 🛛 🗸 | Penenr                                                | na Dana Keluar                           | Perbaikan Masiid           |                          |                    |          |
| 🛛 Dana Keluar 🛛 🗸 🗸        | Nama (                                                | Jana Keluar                              | Perbaikan Masjiu           |                          |                    |          |
| 🗋 Laporan 🛛 🗸              | Keterar                                               | igan                                     | Perbaikan Kerami           | k Di Dalam               |                    |          |
|                            | Tangga                                                | l Dana Keluar                            | 23-02-2024                 |                          |                    |          |
|                            | Sisa Da                                               | na Tanggal 2024-02-24                    | Rp. 22.585.000,00          |                          |                    |          |
|                            | Nama I<br>jumlah<br>Satuan<br>Harga<br>T <b>abe</b> l | betail Dana Keluar<br>Detail Dana Keluar | Pilih Salah Satu     Input | J.                       | Tambah Satuan Baru |          |
|                            | No                                                    | Nama Detail                              | Jumlah                     | Harga                    | Total              | Opsi     |
|                            | 1                                                     | Pembelian Keramik                        | 30 Buah                    | Rp. 50.000,00            | Rp. 1.500.000,00   | 0        |
|                            | 2                                                     | Pembelian Semen Nat                      | 5 Buah                     | Rp. 10.000,00            | Rp. 50.000,00      | Ö        |
|                            |                                                       | Tc                                       | tal Semua                  |                          | Rp. 1.550.000,00   |          |
|                            |                                                       |                                          | © Copyright 2024 Ma        | ısjid Nurul Amanah Jambi |                    |          |

Gambar 5.17 Halaman input detail dana keluar

## 5.2 PENGUJIAN SISTEM

Pada tahap ini dilakukan pengujian sistem dengan menggunakan metode *blackbox testing*, dimana penulis akan melakukan pengecekan hasil keluaran (*output*) dari sistem dan apabila hasil keluaran tersebut tidak sesuai atau terjadi kesalahan maka penulis akan melakukan perbaikan agar hasil keluaran dari sistem sesuai dengan hasil yang diharapkan.

Adapun pengujian-pengujian yang dilakukan yaitu pada *login*, mengelola data admin, mengelola data sumber dana masuk, mengelola data dana masuk, mengelola data penerima dana keluar, mengelola data satuan, mengelola data dana

keluar. Dan pengujian dilakukan untuk yang berhasil dan gagal sehingga penulis mengetahui hasil dari pengujian tersebut dan juga dilakukan untuk menambah, mengubah dan menghapus data. Untuk lebih jelasnya dapat dapat dilihat sebagai berikut:

| Deskripsi                      | Prosedur<br>Pengujian | Masukan                                                          | Keluaran<br>yang<br>Diharapkan                             | Hasil                                                      | Kesimpulan |
|--------------------------------|-----------------------|------------------------------------------------------------------|------------------------------------------------------------|------------------------------------------------------------|------------|
| Pengujian<br>pada <i>login</i> | Jalankan sistem       | Isi<br>– Nama<br>admin =<br>"Zainafis"<br>– Password<br>= "2222" | Menuju ke<br>halaman<br>utama                              | Menuju ke<br>halaman<br>utama                              | Baik       |
| Pengujian<br>pada <i>login</i> | Jalankan sistem       | Isi<br>– Nama<br>admin =<br>"tes"<br>– Password<br>= "tes"       | Pesan:<br>"Nama<br>admin atau<br><i>password</i><br>salah" | Pesan:<br>"Nama<br>admin atau<br><i>password</i><br>salah" | Baik       |

Tabel 5.1 Tabel pengujian login

Tabel 5.2 Tabel pengujian mengelola data admin

| Deskripsi                                   | Prosedur<br>Pengujian                                                                                                    | Masukan                                                                                         | Keluaran<br>yang<br>Diharapkan                      | Hasil                                               | Kesimpulan |
|---------------------------------------------|----------------------------------------------------------------------------------------------------|-------------------------------------------------------------------------------------------------|-----------------------------------------------------|-----------------------------------------------------|------------|
| Pengujian<br>pada<br>menambah<br>data admin | <ul> <li>Jalankan<br/>sistem</li> <li>Login kepala<br/>pengurus</li> <li>Klik menu<br/>admin</li> <li>Klik menu<br/>input admin</li> </ul> | Isi:<br>– Nama<br>admin<br>– Alamat<br>– Telepon<br>– Email                                     | Pesan "Data<br>berhasil<br>ditambah"                | Pesan "Data<br>berhasil<br>ditambah"                | Baik       |
| Pengujian<br>pada<br>menambah<br>data admin | <ul> <li>Jalankan<br/>sistem</li> <li>Login kepala<br/>pengurus</li> <li>Klik menu<br/>admin</li> <li>Klik menu<br/>input admin</li> </ul> | Isi:<br>– Nama<br>admin<br>– Alamat<br>– Telepon<br>– Email<br>Dan salah<br>satu belum<br>diisi | Pesan "Anda<br>belum selesai<br>melengkapi<br>data" | Pesan "Anda<br>belum selesai<br>melengkapi<br>data" | Baik       |

| Pengujian<br>pada<br>mengubah<br>data admin  | <ul> <li>Jalankan<br/>sistem</li> <li>Login kepala<br/>pengurus</li> <li>Klik menu<br/>admin</li> <li>Klik menu<br/>tabel admin</li> <li>Klik <i>link</i> ubah</li> </ul>        | Isi:<br>– Data<br>ubahan                 | Pesan "Data<br>berhasil<br>diubah"                       | Pesan "Data<br>berhasil<br>diubah"                       | Baik |
|----------------------------------------------|----------------------------------------------------------------------------------------------------|------------------------------------------|----------------------------------------------------------|----------------------------------------------------------|------|
| Pengujian<br>pada<br>mengubah<br>data admin  | <ul> <li>Jalankan<br/>sistem</li> <li><i>Login</i> kepala<br/>pengurus</li> <li>Klik menu<br/>admin</li> <li>Klik menu<br/>tabel admin</li> <li>Klik <i>link</i> ubah</li> </ul> | Data ubah<br>ada yang<br>belum<br>terisi | Pesan "Akan<br>menyebutkan<br>field yang<br>harus diisi" | Pesan "Akan<br>menyebutkan<br>field yang<br>harus diisi" | Baik |
| Pengujian<br>pada<br>menghapus<br>data admin | <ul> <li>Jalankan<br/>sistem</li> <li>Login kepala<br/>pengurus</li> <li>Klik menu<br/>admin</li> <li>Klik menu<br/>tabel admin</li> <li>Klik <i>link</i><br/>hapus</li> </ul>   |                                          | Pesan "Data<br>berhasil<br>dihapus"                      | Pesan "Data<br>berhasil<br>dihapus"                      | Baik |

# Tabel 5.3 Tabel pengujian mengelola data sumber dana masuk

| Deskripsi                                                     | Prosedur<br>Pengujian                                                                                                    | Masukan                                   | Keluaran<br>yang<br>Diharapkan                      | Hasil                                               | Kesimpulan |
|---------------------------------------------------------------|----------------------------------------------------------------------------------------------------|-------------------------------------------|-----------------------------------------------------|-----------------------------------------------------|------------|
| Pengujian<br>pada<br>menambah<br>data<br>sumber<br>dana masuk | <ul> <li>Jalankan<br/>sistem</li> <li>Login admin</li> <li>Klik menu<br/>dana masuk</li> <li>Klik menu<br/><i>input</i> sumber<br/>dana masuk</li> </ul> | Isi:<br>– Nama<br>sumber<br>dana<br>masuk | Pesan "Data<br>berhasil<br>ditambah"                | Pesan "Data<br>berhasil<br>ditambah"                | Baik       |
| Pengujian<br>pada<br>menambah<br>data<br>sumber<br>dana masuk | <ul> <li>Jalankan<br/>sistem</li> <li><i>Login</i> admin</li> <li>Klik menu<br/>dana masuk</li> <li>Klik menu<br/><i>input</i> sumber</li> </ul>         | Nama<br>sumber dana<br>belum diisi        | Pesan "Anda<br>belum selesai<br>melengkapi<br>data" | Pesan "Anda<br>belum selesai<br>melengkapi<br>data" | Baik       |

|                                                                | dana masuk                                                                                                    |                                              |                                                     |                                                     |      |
|----------------------------------------------------------------|----------------------------------------------------------------------------------------------------|----------------------------------------------|-----------------------------------------------------|-----------------------------------------------------|------|
| Pengujian<br>pada<br>mengubah<br>data<br>sumber<br>dana masuk  | <ul> <li>Jalankan<br/>sistem</li> <li>Login admin</li> <li>Klik menu<br/>dana masuk</li> <li>Klik <i>link</i><br/>ubah</li> </ul>  | Isi:<br>– Data<br>ubahan                     | Pesan "Data<br>berhasil<br>diubah"                  | Pesan "Data<br>berhasil<br>diubah"                  | Baik |
| Pengujian<br>pada<br>mengubah<br>data<br>sumber<br>dana masuk  | <ul> <li>Jalankan<br/>sistem</li> <li>Login admin</li> <li>Klik menu<br/>dana masuk</li> <li>Klik link<br/>ubah</li> </ul>         | Ubahan<br>nama<br>sumber dana<br>belum diisi | Pesan "Anda<br>belum selesai<br>melengkapi<br>data" | Pesan "Anda<br>belum selesai<br>melengkapi<br>data" | Baik |
| Pengujian<br>pada<br>menghapus<br>data<br>sumber<br>dana masuk | <ul> <li>Jalankan<br/>sistem</li> <li>Login admin</li> <li>Klik menu<br/>dana masuk</li> <li>Klik <i>link</i><br/>hapus</li> </ul> |                                              | Pesan "Data<br>berhasil<br>dihapus"                 | Pesan "Data<br>berhasil<br>dihapus"                 | Baik |

Tabel 5.4 Tabel pengujian mengelola data dana masuk

| Deskripsi                                           | Prosedur<br>Pengujian                                                                                                    | Masukan                                                                                                    | Keluaran<br>yang<br>Diharapkan                      | Hasil                                                  | Kesimpulan |
|-----------------------------------------------------|----------------------------------------------------------------------------------------------------|----------------------------------------------------------------------------------------------------|-----------------------------------------------------|--------------------------------------------------------|------------|
| Pengujian<br>pada<br>menambah<br>data dana<br>masuk | <ul> <li>Jalankan<br/>sistem</li> <li>Login admin</li> <li>Klik menu<br/>dana masuk</li> <li>Klik menu<br/><i>input</i> dana<br/>masuk</li> </ul> | Isi:<br>– Nama<br>sumber<br>dana<br>masuk<br>– Nama dana<br>masuk<br>– Jumlah<br>– Keterangan<br>– Tanggal<br>dana<br>masuk<br>– File | Pesan "Data<br>berhasil<br>ditambah"                | Pesan "Data<br>berhasil<br>ditambah"                   | Baik       |
| Pengujian<br>pada<br>menambah<br>data dana<br>masuk | <ul> <li>Jalankan<br/>sistem</li> <li>Login admin</li> <li>Klik menu<br/>dana masuk</li> <li>Klik menu<br/><i>input</i> dana<br/>masuk</li> </ul> | Isi:<br>– Nama<br>sumber<br>dana<br>masuk<br>– Nama dana<br>masuk<br>– Jumlah                                                         | Pesan "Anda<br>belum selesai<br>melengkapi<br>data" | Pesan "Anda<br>belum<br>selesai<br>melengkapi<br>data" | Baik       |

|                                                      |                                                                                                    | <ul> <li>Keterangan</li> <li>Tanggal<br/>dana<br/>masuk</li> <li>File</li> <li>Dan salah<br/>satu belum<br/>diisi</li> </ul> |                                                     |                                                        |      |
|------------------------------------------------------|----------------------------------------------------------------------------------------------------|----------------------------------------------------------------------------------------------------|-----------------------------------------------------|--------------------------------------------------------|------|
| Pengujian<br>pada<br>mengubah<br>data dana<br>masuk  | <ul> <li>Jalankan<br/>sistem</li> <li>Login admin</li> <li>Klik menu<br/>dana masuk</li> <li>Klik menu<br/>tabel dana<br/>masuk</li> <li>Klik <i>link</i><br/>ubah</li> </ul>  | Isi:<br>– Data<br>ubahan                                                                                                    | Pesan "Data<br>berhasil<br>diubah"                  | Pesan "Data<br>berhasil<br>diubah"                     | Baik |
| Pengujian<br>pada<br>mengubah<br>data dana<br>masuk  | <ul> <li>Jalankan<br/>sistem</li> <li>Login admin</li> <li>Klik menu<br/>dana masuk</li> <li>Klik menu<br/>tabel dana<br/>masuk</li> <li>Klik <i>link</i><br/>ubah</li> </ul>  | Data ubah<br>ada yang<br>belum terisi                                                                                        | Pesan "Anda<br>belum selesai<br>melengkapi<br>data" | Pesan "Anda<br>belum<br>selesai<br>melengkapi<br>data" | Baik |
| Pengujian<br>pada<br>menghapus<br>data dana<br>masuk | <ul> <li>Jalankan<br/>sistem</li> <li>Login admin</li> <li>Klik menu<br/>dana masuk</li> <li>Klik menu<br/>tabel dana<br/>masuk</li> <li>Klik <i>link</i><br/>hapus</li> </ul> |                                                                                                    | Pesan "Data<br>berhasil<br>dihapus"                 | Pesan "Data<br>berhasil<br>dihapus"                    | Baik |

# Tabel 5.5 Tabel pengujian mengelola data penerima dana keluar

| Deskripsi                                                        | Prosedur<br>Pengujian                                                                                               | Masukan                                      | Keluaran<br>yang<br>Diharapkan       | Hasil                                | Kesimpulan |
|------------------------------------------------------------------|----------------------------------------------------------------------------------------------------|----------------------------------------------|--------------------------------------|--------------------------------------|------------|
| Pengujian<br>pada<br>menambah<br>data<br>penerima<br>dana keluar | <ul> <li>Jalankan<br/>sistem</li> <li><i>Login</i> admin</li> <li>Klik menu<br/>penerima<br/>dana keluar</li> </ul> | Isi:<br>– Nama<br>penerima<br>dana<br>keluar | Pesan "Data<br>berhasil<br>ditambah" | Pesan "Data<br>berhasil<br>ditambah" | Baik       |

|                                                                   | <ul> <li>Klik menu</li> <li><i>input</i></li> <li>penerima</li> <li>dana keluar</li> </ul>                                                                                                    | – Alamat<br>– Telepon<br>– Jabatan                                                                                     |                                                     |                                                     |      |
|-------------------------------------------------------------------|----------------------------------------------------------------------------------------------------|----------------------------------------------------------------------------------------------------|-----------------------------------------------------|-----------------------------------------------------|------|
| Pengujian<br>pada<br>menambah<br>data<br>penerima<br>dana keluar  | <ul> <li>Jalankan<br/>sistem</li> <li>Login admin</li> <li>Klik menu<br/>penerima<br/>dana keluar</li> <li>Klik menu<br/><i>input</i><br/>penerima<br/>dana keluar</li> </ul>                                     | Isi:<br>– Nama<br>penerima<br>dana<br>keluar<br>– Alamat<br>– Telepon<br>– Jabatan<br>Dan salah<br>satu belum<br>diisi | Pesan "Anda<br>belum selesai<br>melengkapi<br>data" | Pesan "Anda<br>belum selesai<br>melengkapi<br>data" | Baik |
| Pengujian<br>pada<br>mengubah<br>data<br>penerima<br>dana keluar  | <ul> <li>Jalankan<br/>sistem</li> <li>Login admin</li> <li>Klik menu<br/>penerima<br/>dana keluar</li> <li>Klik menu<br/>tabel<br/>penerima<br/>dana keluar</li> <li>Klik <i>link</i> ubah</li> </ul>             | Isi:<br>– Data<br>ubahan                                                                                               | Pesan "Data<br>berhasil<br>diubah"                  | Pesan "Data<br>berhasil<br>diubah"                  | Baik |
| Pengujian<br>pada<br>mengubah<br>data<br>penerima<br>dana keluar  | <ul> <li>Jalankan<br/>sistem</li> <li>Login admin</li> <li>Klik menu<br/>penerima<br/>dana keluar</li> <li>Klik menu<br/>tabel<br/>penerima<br/>dana keluar</li> <li>Klik <i>link</i> ubah</li> </ul>             | Data ubah<br>ada yang<br>belum<br>terisi                                                                               | Pesan "Anda<br>belum selesai<br>melengkapi<br>data" | Pesan "Anda<br>belum selesai<br>melengkapi<br>data" | Baik |
| Pengujian<br>pada<br>menghapus<br>data<br>penerima<br>dana keluar | <ul> <li>Jalankan<br/>sistem</li> <li><i>Login</i> admin</li> <li>Klik menu<br/>penerima<br/>dana keluar</li> <li>Klik menu<br/>tabel<br/>penerima<br/>dana keluar</li> <li>Klik <i>link</i><br/>hapus</li> </ul> |                                                                                                    | Pesan "Data<br>berhasil<br>dihapus"                 | Pesan "Data<br>berhasil<br>dihapus"                 | Baik |

| Deskripsi                                     | Prosedur<br>Pengujian                                                                                                    | Masukan                           | Keluaran<br>yang<br>Diharapkan                      | Hasil                                               | Kesimpulan |
|-----------------------------------------------|----------------------------------------------------------------------------------------------------|-----------------------------------|-----------------------------------------------------|-----------------------------------------------------|------------|
| Pengujian<br>pada<br>menambah<br>data satuan  | <ul> <li>Jalankan<br/>sistem</li> <li><i>Login</i> admin</li> <li>Klik menu<br/>dana keluar</li> <li>Klik menu<br/><i>input</i> satuan</li> </ul> | Isi:<br>– Nama<br>satuan          | Pesan "Data<br>berhasil<br>ditambah"                | Pesan "Data<br>berhasil<br>ditambah"                | Baik       |
| Pengujian<br>pada<br>menambah<br>data satuan  | <ul> <li>Jalankan<br/>sistem</li> <li>Login admin</li> <li>Klik menu<br/>dana keluar</li> <li>Klik menu<br/>input satuan</li> </ul>               | Nama<br>satuan<br>belum<br>terisi | Pesan "Anda<br>belum selesai<br>melengkapi<br>data" | Pesan "Anda<br>belum selesai<br>melengkapi<br>data" | Baik       |
| Pengujian<br>pada<br>menghapus<br>data satuan | <ul> <li>Jalankan<br/>sistem</li> <li>Login admin</li> <li>Klik menu<br/>dana keluar</li> <li>Klik <i>link</i><br/>hapus</li> </ul>               |                                   | Pesan "Data<br>berhasil<br>dihapus"                 | Pesan "Data<br>berhasil<br>dihapus"                 | Baik       |

Tabel 5.6 Tabel pengujian mengelola data satuan

Tabel 5.7 Tabel pengujian mengelola data dana keluar

| Deskripsi                                            | Prosedur<br>Pengujian                                                                                                    | Masukan                                                                                                    | Keluaran<br>yang<br>Diharapkan       | Hasil                                | Kesimpulan |
|------------------------------------------------------|----------------------------------------------------------------------------------------------------|----------------------------------------------------------------------------------------------------|--------------------------------------|--------------------------------------|------------|
| Pengujian<br>pada<br>menambah<br>data dana<br>keluar | <ul> <li>Jalankan<br/>sistem</li> <li>Login admin</li> <li>Klik menu<br/>dana keluar</li> <li>Klik menu<br/><i>input</i> dana<br/>keluar</li> </ul> | Isi:<br>– Penerima<br>dana<br>keluar<br>– Nama dana<br>keluar<br>– Keterangan<br>– Tanggal<br>dana<br>keluar<br>– File<br>– Nama<br>detail dana<br>keluar<br>– Jumlah<br>– Satuan<br>– Harga | Pesan "Data<br>berhasil<br>ditambah" | Pesan "Data<br>berhasil<br>ditambah" | Baik       |

| Pengujian<br>pada<br>menambah<br>data dana<br>keluar  | <ul> <li>Jalankan<br/>sistem</li> <li>Login admin</li> <li>Klik menu<br/>dana keluar</li> <li>Klik menu<br/><i>input</i> dana<br/>keluar</li> </ul>                              | Isi:<br>– Penerima<br>dana<br>keluar<br>– Nama dana<br>keluar<br>– Keterangan<br>– Tanggal<br>dana<br>keluar<br>– File<br>– Nama<br>detail dana<br>keluar<br>– Jumlah<br>– Satuan<br>– Harga<br>Dan salah<br>satu belum<br>diisi | Pesan "Anda<br>belum selesai<br>melengkapi<br>data" | Pesan "Anda<br>belum selesai<br>melengkapi<br>data" | Baik |
|-------------------------------------------------------|----------------------------------------------------------------------------------------------------|----------------------------------------------------------------------------------------------------|-----------------------------------------------------|-----------------------------------------------------|------|
| Pengujian<br>pada<br>mengubah<br>data dana<br>keluar  | <ul> <li>Jalankan<br/>sistem</li> <li>Login admin</li> <li>Klik menu<br/>dana keluar</li> <li>Klik menu<br/>tabel dana<br/>keluar</li> <li>Klik <i>link</i><br/>ubah</li> </ul>  | Isi:<br>– Data<br>ubahan                                                                                                    | Pesan "Data<br>berhasil<br>diubah"                  | Pesan "Data<br>berhasil<br>diubah"                  | Baik |
| Pengujian<br>pada<br>mengubah<br>data dana<br>keluar  | <ul> <li>Jalankan<br/>sistem</li> <li>Login admin</li> <li>Klik menu<br/>dana keluar</li> <li>Klik menu<br/>tabel dana<br/>keluar</li> <li>Klik <i>link</i><br/>ubah</li> </ul>  | Data ubah<br>ada yang<br>belum terisi                                                                                                    | Pesan "Anda<br>belum selesai<br>melengkapi<br>data" | Pesan "Anda<br>belum selesai<br>melengkapi<br>data" | Baik |
| Pengujian<br>pada<br>menghapus<br>data dana<br>keluar | <ul> <li>Jalankan<br/>sistem</li> <li>Login admin</li> <li>Klik menu<br/>dana keluar</li> <li>Klik menu<br/>tabel dana<br/>keluar</li> <li>Klik <i>link</i><br/>hapus</li> </ul> |                                                                                                    | Pesan "Data<br>berhasil<br>dihapus"                 | Pesan "Data<br>berhasil<br>dihapus"                 | Baik |

#### 5.3 ANALISIS HASIL YANG DICAPAI SISTEM

Adapun analisis hasil yang dicapai oleh sistem yang telah dibangun untuk mengatasi permasalahan yang terjadi pada Masjid Nurul Amanah Jambi sebagai berikut:

- Sistem yang dirancang memberikan kemudahan pada Masjid Nurul Amanah Jambi khususnya admin atau bendahara dalam melakukan pengolahan dana keluar dan masuk secara terkomputerisasi.
- Sistem yang dirancang juga memberikan kemudahan dalam melakukan pencarian data dan mencetak tanda terima atau bukti dana masuk dan keluar.
- Sistem yang dirancang dapat merekap laporan-laporan yang diperlukan khususnya untuk laporan dana masuk dan keluar serta laporan realisasi kegiatan.

#### 5.3.1 Kelebihan Sistem

Setelah melakukan pengujian pada sistem dapat dijabarkan beberapa kelebihan yang terdapat pada sistem, yaitu sebagai berikut:

- Sistem yang baru dalam melakukan penambahan, pengubahan, dan penghapusan data secara terkomputerisasi sehingga memudahkan pengguna sistem dalam melakukan pengolahan data.
- 2. Sistem yang baru juga dapat melakukan pencarian dan mencetak tanda terima ataupun bukti untuk dana masuk dan keluar.

 Sistem yang baru juga dapat mencetak laporan-laporan yang akan diserahkan kepada kepala pengurus seperti laporan dana masuk dan laporan dana keluar.

### 5.3.2 Kekurangan Sistem

Selain kelebihan yang telah diuraikan pada sub bab 5.3.1, sistem informasi yang dibangun ini juga memiliki beberapa kekurangan, yaitu diantaranya:

- 1. Pada sistem informasi pengelolaan dana ini belum tersedia aplikasi untuk melakukan *backup database* pada sistem.
- Belum terdapat fitur untuk menampilkan grafik pemasukan dan pengeluaran dana setiap bulan dalam satu tahun.